Graça e Paz!

Prezados/as.

Conforme circular **SE-AIM/062/2019**, sobre as Procurações Bancárias e Específicas, seguem abaixo algumas orientações:

- Todas as procurações atuais vencerão em breve, no dia 31/12/2019, sendo obrigatória a solicitação de novas procurações.

- Quem poderá solicitar a nova procuração? Pastor nomeado do local.

- Para solicitar novas procurações, acesse o NOVO Sistema GIG (<u>https://gig.vetorweb.org.br</u>). Após o LOGIN, selecione ADMINISTRATIVO > FINANCEIRO> PROCURAÇÕES.

- Após a carga do programa, você visualizará na grade as procurações que foram previamente cadastradas pela Sede Regional de acordo com as solicitações dos anos anteriores.

- Na grade apresentada teremos procurações com a situação *ATIVO* e também com a situação *CRIADA*. O pastor/a devera clicar na AÇÃO <u>editar</u> a esquerda (lápis) para alterar os dados da procuração neste caso apenas a com status **CRIADA** poderá ser manipulada.

- Caso a procuração desejada não conste na lista exibida, ou a conta bancaria não apareça a igreja deverá contatar a Sede Regional através do e-mail <u>informatica@4re.metodista.org.br</u>.

- Mesmo com o registro da nova procuração já criado, a igreja terá a responsabilidade EXCLUSIVA de preenchimento das informações necessárias para a emissão da nova procuração, selecionando o tesoureiro e/ou os procuradores, e atualizando os dados exibidos no sistema que ainda estejam incompletos ou errados. O programa de procurações utiliza os dados previamente cadastrados no <u>ROL DE MEMBROS</u> da sua igreja.

- Você deverá anexar obrigatoriamente, ao registro da nova procuração, os arquivos digitalizados, documentos do tesoureiro e dos procuradores, a ata do concilio local, utilizando a **ABA DOCUMENTOS** para parte inferior do sistema, clicando no botão **NOVO**.

- Uma preenchido todos os dados, o usuário deverá imprimir o <u>formulário</u> na parte superior do sistema, colher as assinaturas do pastor/a e secretário/a digitalizar e anexar ao sistema na mesma rotina citada acima.

- Após a conferência e atualização dos dados, altere a situação para VALIDADO PELO USUARIO e salve.

Após a validação dos dados da nova solicitação, a grade de procurações será novamente carregada. Para prosseguir, você deverá obrigatoriamente solicitar a geração do boleto bancário de pagamento. Para isso, selecione novamente a procuração desejada e clique em EDITAR. Na ABA PAGAMENTO rodapé, clique em GERAR BOLETO; O boleto estará disponível para impressão neste mesmo local, com vencimento em 10 dias corridos, contados a partir da data da sua geração.

- Informamos que a emissão da nova procuração ocorrerá somente após o pagamento do respectivo boleto.

Qualquer dúvida em relação ao sistema, favor contatar imediatamente o gestor regional de TI.

Ayron Ramos Goese Gestor Regional de TI (31) 3241-4459 | 98835-5855 <u>informatica@4re.metodista.org.br</u> Skype: sigi\_4regiao